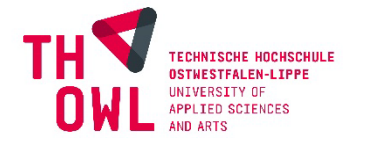

## STELLENANGEBOTE IM CAREER CENTER VERÖFFENTLICHEN

Wenn Sie in unserem Career Center Stellenangebote veröffentlichen möchten, können Sie dies auf zwei Wegen tun: Über ein Unternehmensprofil oder einen Recruiter-Account in unserem Career Center. Ein Recruiter-Account bietet sich an, wenn Sie lediglich Stellenangebote veröffentlichen möchten; ein Unternehmensprofil ermöglicht Ihnen neben der Veröffentlichung von Stellenanzeigen eine ansprechende und umfassende Präsentation Ihres Unternehmens in unserem Career Center und damit eine größere Sichtbarkeit für unsere Young Professionals.

- ✓ Prüfen Sie zunächst, ob bereits ein Unternehmensprofil in unserem Career Center angelegt ist. Nehmen Sie dazu ggf. Rücksprache mit Ihrer Personalabteilung.
- ✓ Existiert bereits ein Unternehmensprofil, können Sie das Angebot entweder von Ihren für das Unternehmensprofil zuständigen Kollegen und Kolleginnen hochladen lassen oder Sie kontaktieren uns mit der Bitte, Ihnen Administratorzugriff auf das Unternehmensprofil zu geben. Damit können Sie über das Unternehmensprofil dann selbst Stellenangebote veröffentlichen.
- ✓ Wurde noch kein Unternehmensprofil angelegt, finden Sie die Anleitung zur Erstellung eines Unternehmensprofils hier.

 Ein Recruiter-Account *oder* ein Unternehmensprofil ist notwendig, um in unserem Career Service Stellenangebote zu veröffentlichen.
 So können Sie auf schnellstem Weg zahlreiche Studierende erreichen und mit möglichst präzisen Stellenangeboten passende Bewerberinnen und Bewerber gewinnen.

Den Zugang zum Career Center finden Sie unter: https://www.th-owl.de/studium/nach-dem-studium/career-center/

## HAUPTMENÜ STELLENANGEBOTE

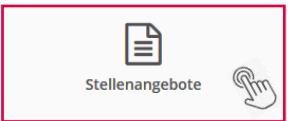

Sobald Sie sich im Hauptmenü befinden, klicken Sie auf "Stellenangebote"

Auf der sich öffnenden Seite können Sie eine Liste all Ihrer aktuellen, nicht veröffentlichten und archivierten Angebote sehen. Um ein Stellenangebot zu veröffentlichen, klicken Sie auf **"Stellenangebot hinzufügen"**.

Liste der Angebote

| Q Stichwortsuche                | Vertragsart                             | ~ | Q. Name des Unternehmens | Anfangsdatum (MM/JJJJ) | v                  |  |
|---------------------------------|-----------------------------------------|---|--------------------------|------------------------|--------------------|--|
| Quelle des Stellenangebotes 🗸 🗸 | Hashtag                                 | ~ | Berufsfeld 🗸             | Sprache des Angebotes  | ~                  |  |
| Zielstudiengänge 🗸              | Nur Stellenangebote im Ausland anzeigen |   | Durch Alumni eingestellt |                        | Zurücksetzen Suche |  |
|                                 |                                         |   |                          |                        |                    |  |

Füllen Sie das Formular vollständig aus. Es ist in drei Abschnitte unterteilt: Informationen zum Unternehmen, Details des Stellenangebotes und Details zur Bewerbung. Beschreiben Sie die Stelle so genau wie möglich und achten Sie bitte darauf, dass Ihre Anzeige AGG-konform ist. Am Ende klicken Sie auf **"Stellenangebot erstellen"**. Danach muss es nur noch durch uns freigegeben werden, was wir zeitnah tun.

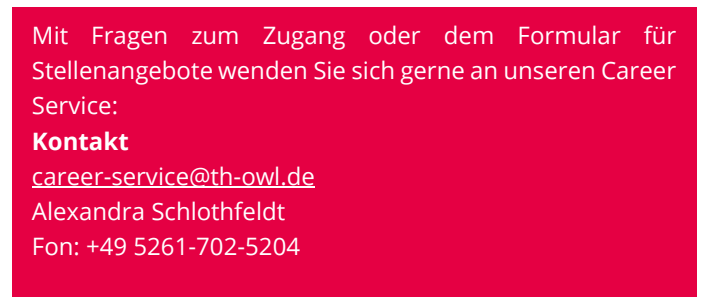

Stellenangebot hinzufüge

## EIN STELLENANGEBOT ERSTELLEN

Nach einem Klick auf **"Stellenangebote"** in Ihrem BackOffice können Sie durch einen Klick auf **"Stellenangebot hinzufügen"** ein Angebot erstellen. Füllen Sie unbedingt alle mit Sternchen (\*) versehenen Felder aus.

| Details des Stellenangebotes                                                                                                    |                                                                 |  |  |  |  |  |
|----------------------------------------------------------------------------------------------------|-----------------------------------------------------------------|--|--|--|--|--|
| * Titel                                                                                                    |                                                                 |  |  |  |  |  |
| Titel der Stellenausschreibung (m/w/d)                                                                                                    |                                                                 |  |  |  |  |  |
| * Ort(e)                                                                                                    | * Beschreibung                                                  |  |  |  |  |  |
| Bitte klicken Sie auf den Ort in den Vorschlägen, um ihn zu speichern                                                                         |                                                                 |  |  |  |  |  |
|                                                                                                    |                                                                 |  |  |  |  |  |
| Möglichkeiten für Homeoffice                                                                                                    |                                                                 |  |  |  |  |  |
| Nicht angegeben     Homeoffice nicht möglich                                                                                                  | Unternehmen:                                                    |  |  |  |  |  |
| O Homeoffice gelegentlich möglich                                                                                                    |                                                                 |  |  |  |  |  |
| O Ständiges Homeoffice möglich                                                                                                    | Aufgabe:                                                        |  |  |  |  |  |
| O Nur im Homeoffice                                                                                                    | Gesuchtes Profil:                                               |  |  |  |  |  |
| * Vertragsart                                                                                                    |                                                                 |  |  |  |  |  |
| · ·                                                                                                    | Gehalt:                                                         |  |  |  |  |  |
| * Berufsfeld                                                                                                    |                                                                 |  |  |  |  |  |
| Berufsfeld auswählen 🗸                                                                                                    | Bewerbungstrist:                                                |  |  |  |  |  |
| Position                                                                                                    |                                                                 |  |  |  |  |  |
| ~                                                                                                    |                                                                 |  |  |  |  |  |
| * Hashtaos                                                                                                    |                                                                 |  |  |  |  |  |
|                                                                                                    | Geben Sie hier einen frei formulierten Text ein, fugen Sie Text |  |  |  |  |  |
|                                                                                                    | Stellenanzeige über einen Klick auf das Dokument"-Symbol        |  |  |  |  |  |
| Sichtbarkeit des Stellenangebots auf folgende Studiengänge beschränken                                                                        |                                                                 |  |  |  |  |  |
| Für alle Studiengänge sichtbar 🗸 🗸                                                                                                    |                                                                 |  |  |  |  |  |
| * Berufserfahrung                                                                                                    |                                                                 |  |  |  |  |  |
| STUDIERENDE / ABSOLVENT*INNEN                                                                                                    |                                                                 |  |  |  |  |  |
| * Anfangsdatum (MM/JJJJ)                                                                                                    | Ditte nohmen Cie in den Titel Ihree                             |  |  |  |  |  |
| So bald wie möglich                                                                                                    | Bitte henmen sie in den niter inres                             |  |  |  |  |  |
| O Bestimmter Monat                                                                                                    | Stellenangebotes möglichst den Zusatz                           |  |  |  |  |  |
| 11/2020                                                                                                    | <b>,,(w/m/d)" oder ,,(w/m/x)"</b> auf.                          |  |  |  |  |  |
| Datum der Archivierung                                                                                                    | Stellenangebote in denen ausschließlich                         |  |  |  |  |  |
| 21/11/2020                                                                                                    | das männliche und/eder weibliche                                |  |  |  |  |  |
| Das Angebot bleibt bis zum gewählten Datum sichtbar und wird dann archiviert. Sie werden nicht gesondert über die Archivierung Ihres Angebots | uas manniche unu/oder weibliche                                 |  |  |  |  |  |
| penachrichtigt.                                                                                                    | Geschlecht angesprochen wird, können                            |  |  |  |  |  |
| * Bewerbungsschluss                                                                                                    | wir nicht veröffentlichen.                                      |  |  |  |  |  |
| Kein Bewerbungsschluss (standardmäßig) Bei den Stellenangeboten wird kein Bewerbungsschluss angegeben.                                        |                                                                 |  |  |  |  |  |
| O Bewerbungsschluss anzeigen                                                                                                    |                                                                 |  |  |  |  |  |
| Bewerbungsschluss wird den Bewerbenden angezeigt und entspricht dem Archivierungsdatum.                                                       |                                                                 |  |  |  |  |  |
| Stellenangebot eingestellt von einer Alumna / einem Alumnus                                                                                   |                                                                 |  |  |  |  |  |
| Sprache des Angebotes                                                                                                    |                                                                 |  |  |  |  |  |
| DEUTSCH V                                                                                                    |                                                                 |  |  |  |  |  |
|                                                                                                    |                                                                 |  |  |  |  |  |
|                                                                                                    |                                                                 |  |  |  |  |  |
| Jewerbung                                                                                                    |                                                                 |  |  |  |  |  |
| Per E-Mail und im JobTeaser-Interface                                                                                                    |                                                                 |  |  |  |  |  |
| Die Kandidaten bewerben sich in zwei Klicks über Ihr JobTeaser-Konto. Sie erhalten die Bewerbungen per E-Mail und können sie in Ihrem         |                                                                 |  |  |  |  |  |
| Bewerbungen an diese E-Mail-Adresse senden                                                                                                    | Tinn: Geben Sie eine E-Mail-Adresse an an die                   |  |  |  |  |  |
|                                                                                                    | Rewerhungsunterlagen geschickt werden sollen                    |  |  |  |  |  |
| Art des Begleitschreibens                                                                                                    | Demerbungsantenagen geseniekt werden sollen.                    |  |  |  |  |  |
| Kurztext (1000 Zeichen)                                                                                                    |                                                                 |  |  |  |  |  |
| ODER                                                                                                    |                                                                 |  |  |  |  |  |
| Motivations- /Anschreiben (als PUF)                                                                                                    |                                                                 |  |  |  |  |  |
| O Auf einer externen Seite                                                                                                    |                                                                 |  |  |  |  |  |
| rkunung: onue vermiken sie nier oas jeweilige stellenangeoot und keine allgemeine Stellenborse.                                               |                                                                 |  |  |  |  |  |

× Abbrechen Ein Stellenangebot erstellen

Beschreiben Sie die Stelle so genau wie möglich und achten Sie bitte darauf, dass Ihre Anzeige AGG-konform ist. Am Ende klicken Sie auf **"Ein Stellenangebot erstellen"**. Danach muss es nur noch durch uns freigegeben werden, was wir zeitnah tun.